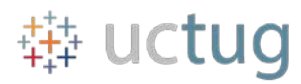

# **UC Tableau User Group Meeting Documentation**

# May 5<sup>th</sup> 2017

## Tips & Tricks

### Irvin Palacios – Tableau Show/Hide Interactive parameters & filters

Unique Items (First items to set-up)

- 1. Add a dummy database for the toggle
- 2. Create a dummy **parameter** to center the icons

#### Instructions:

- 1. Create a **dummy database** which is going to be used to **trigger** the actions, as follows.
  - a. Open a blank excel sheet and type the following:
    - i. Column Name: "Toggle"
      - 1. Two Rows of "data":
        - a. "hide"
        - b. "show"

### 2. Create a dummy parameter

- a. Name your parameter
- b. Data type: Float
- c. Current Value: 0
- d. Click 'OK'
- 3. Creating the Blank Sheet
  - a. Create a copy of the Toggle Dimension, right click on Toggle in the Data Pane, and click
     Duplicate I always just keep my at default naming Toggle (copy)
  - b. In the Blank Sheet add the "Toggle" pill to rows.
  - c. Add the Toggle (copy) to the filter shelf, and filter for only show
  - d. Format to Hide/change colors to hide all text. This step can be left till the end, since adjusting this sheet will involve you having to adjust the within the sheet.
- 4. Creating the Closing Trigger
  - a. Add Toggle pill to the Details in the Marks
  - **b.** Add **Toggle** pill to Filters, and only show **hide**.
  - **c.** Change marks to **shapes**, you can choose your desired shape, as well as color at this point.
    - i. You will have to **right click** on your **shape**, and **'Format'** in order to get rid of the border lines, and zero lines.
  - d. Add the <u>two</u> dummy parameter to columns, and create a dual axis, right click on pill, and click on 'dual axis' (this is to center shape), hide the headers, by right clicking and clicking on 'Show Header'.
- 5. Creating the Opening Trigger
  - a. Add Toggle pill to the Details in the Marks
  - **b.** Add **Toggle** pill to Filters, and only show **open**.

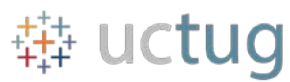

- c. Change marks to **shapes** you can choose your desired shape, as well as color at this point.
  - i. You will have to **right click** on your **shape**, and **'Format'** in order to get rid of the border lines, and zero lines.
- **d.** Add the <u>two</u> dummy parameter to columns, and create a dual axis, right click on pill, and click on 'dual axis' (this is to center shape), hide the headers, by right clicking and clicking on 'Show Header'.

## Dashboard Setup

- 1. A <u>floating</u> horizontal container that extends beyond the boundaries of the dashboard
- 2. A <u>vertical</u> sub-container for the menu area
- 3. A **<u>vertical</u>** sub-container for the visualization
- 4. A blank worksheet that can show or hide with action filters. Blank Sheet will not be showing.

## 6. Building The Dashboard

- a. Create a Dashboard, insert a <u>floating horizontal</u> container, and keep it inside your dashboard range until you have arranged the basics.
- b. Add the **blank sheet** inside the floating horizontal box
- c. Next add a **vertical** container inside the horizontal box, just to the right of the blank sheet.
  - i. Add your closing trigger into the newly created sub-vertical container
- d. Next, add an additional **vertical** container to the right of the container that holds the closing trigger, but not inside the container.
  - i. Add your **opening** trigger inside the sub-vertical container you just created in your dashboard
- e. Your Layout set-up should look like this:

| Objects |  |  |
|---------|--|--|
|         |  |  |
|         |  |  |
|         |  |  |
|         |  |  |
|         |  |  |
|         |  |  |
|         |  |  |
|         |  |  |

f. Remember to have "Fixed Width" <u>unchecked</u> on the **blank sheet**. Change width from within the sheet. Go to the sheet, and adjust visual manually if needed.

# 7. Adding the Action

- a. Dashboard -> Actions -> Add Actions -> Filter
- b. Source Sheets are: Closing Trigger and Open Trigger
- c. Run Action On: Select

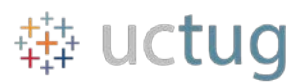

- d. Target Sheets: Blank Sheet
- e. Clearing the selection will: Leave the filter
- f. **Filter Action** should look like this:

|                 | Run action on:                       |
|-----------------|--------------------------------------|
| Blank           | k Hover                              |
| Closing<br>Open | 🎼 Select                             |
|                 | ि Menu                               |
|                 | Run on single select only            |
| rget Sheets     | Clearing the selection will:         |
| Blank           | <ul> <li>Leave the filter</li> </ul> |
| Closing         | Show all values                      |
|                 |                                      |

- 8. Adjusting Dashboard
  - a. This is the 'hardest' part, because it will vary depending on how big your dashboard, and what range you want to hide.
  - b. Play around with this, until desired look is achieved.
  - c. \*Key: Blank Sheet AND Closing Trigger should both be relatively the same size. See example below.
  - d. \*Once you have your sheets sized correctly, before positioning your **floating horizontal container**, make sure to have to **blank** sheet hidden, only then should you move your container into the negative x-axis.
  - e. Mine for Demo is:
    - i. Horizontal
      - 1. Size Width: 1038 / Height: 780
      - 2. Position x: -324 / y: 12
    - ii. Blank Sheet
      - 1. Size Width: 320 / Height: 772
    - iii. Closing Trigger
      - 1. Size Width: 305
    - iv. Opening Trigger
      - 1. Size Width: 389